## TA(ティーチング・アシスタント)の全学研修について

- 受講対象: 令和 7 年(2025)年 4 月以降に TA となる大学院学生
  - \* <u>大学院学生が TA を行う場合は受講必須</u>
  - \* 研修の主な対象者は「大学院学生の TA」だが、その他の学生(学部学生の TA など)も 受講は可
  - \* <u>一度受講した学生は、研修内容に変更がない限り、再受講は不要</u> (ただし、学部学生の時に受講した場合は、この限りではない。大学院に進学後に改めて 受講が必要となる。)
- 受講時期: <u>TA 業務を行うセメスター(ターム)の授業開始日まで</u>
- 受講方法: UTOL による研修動画の視聴と確認テスト(所要時間:70分~) ≪受講の開始手順≫
  - ① UTOL(https://utol.ecc.u-tokyo.ac.jp/login)にログイン
  - ② 左のメニューで[コース検索]ボタンをクリック

|          |           | Î |                                             |                             |         |                 | Manual 🗹      | Contacts 🖾 | Help 🗹   | Settings      | Logout       | 東大       | 学生     |  |  |
|----------|-----------|---|---------------------------------------------|-----------------------------|---------|-----------------|---------------|------------|----------|---------------|--------------|----------|--------|--|--|
|          |           |   |                                             |                             |         |                 |               |            |          |               |              |          |        |  |  |
|          | E         | ) |                                             | コース名                        |         |                 |               |            |          |               |              |          |        |  |  |
| $\Theta$ | 時間割       |   |                                             | 担当教員名                       |         |                 |               |            |          |               |              |          |        |  |  |
|          | 教材一覧      |   | 同                                           | フリーワード                      | 例)コース名教 | 例)コース名 教員名      |               |            |          |               |              |          |        |  |  |
|          | 提出状況一覧    |   |                                             | 開講年度・曜日・時限                  | 2023年度  | * 347           | • বশ্ব        | •          |          |               |              |          |        |  |  |
|          | コンテンツ検索   |   |                                             | 開講時期                        | 開講期     | * W             | •             |            |          |               |              |          |        |  |  |
|          | メッセージー覧   |   |                                             | 開講組織                        | すべて     | *               |               |            |          |               |              |          |        |  |  |
|          | オンライン授業情報 |   |                                             | 受講登録                        | 受講登録    | 受講登録可能なコースのみ    |               |            |          |               |              |          |        |  |  |
| Q        | コース検索     |   |                                             |                             |         |                 |               |            |          |               |              |          |        |  |  |
| Q        | UTAS ~    |   |                                             |                             |         |                 |               |            |          |               |              |          |        |  |  |
| お知ら      | ŧ         |   |                                             |                             |         |                 |               |            |          |               |              |          |        |  |  |
| 休講・補     | 調・教室変更 〔  | 7 | 東京大学情報基盤センター<br>Information Technology Cent | er, The University of Tokyo |         |                 |               |            |          |               |              |          |        |  |  |
|          |           |   |                                             |                             | Coc     | ikie 情報 ビー このサイ | トについて ビープライバシ | -ホリシー ビー   | ©The Uni | iversity of T | okyo,All rig | hts rese | arved. |  |  |

- コース名欄に「全学 TA 研修」と入力し、開講年度が「2025 年度」となっていることを 確認のうえ、[検索]ボタンをクリック
- ④ 表示されたコース名のリンクをクリックし、右上の[受講登録]ボタンをクリック
- ⑤ 受講登録確認画面が表示されるので、再度[受講登録]ボタンをクリックして受講開始

#### ■ 受講完了の要件:

本研修の受講完了には、研修動画の視聴(必修 3 本+選択 4 本)と各確認テストの合格に 加え、事前・事後アンケートの両方に回答することが必須である。全ての要件を満たした上 で、研修を修了すること。

■ その他:

各学部・研究科等において別途研修が行われる場合は、全学研修に加えて、それらにも参加 すること。

# University-wide Training for Teaching Assistants (TAs)

#### Eligibility:

Graduate students who wish to serve as TAs from April 2025 onward.

- \* Graduate students must complete this training before working as TAs.
- \* The primary audience for this training is "graduate student TAs", but other students (such as undergraduate TAs) may also take it.
- \* <u>Students who have completed the training once do not need to retake it</u> <u>unless there are changes to the contents.</u>

(However, those who completed the training as undergraduate students must take it once again after entering graduate school.)

Training Period: <u>Before the start of classes in the semester/term when the TA duties begin.</u>

#### Training Method:

Watch the training video and take the confirmation test on UTOL (Estimated time: 70 minutes or more).

#### «Steps to Start the Training»

- ① Log in to UTOL: https://utol.ecc.u-tokyo.ac.jp/login
- ② Click the [Search Course] button in the left menu.

|                                                                      |                       |                                            |                                                                                                    |                 |                                            | Ma  | nual 🕑 | Contacts 🖸 | Help 🖄 | Settings | Logout | utol student001mar | nual |
|----------------------------------------------------------------------|-----------------------|--------------------------------------------|----------------------------------------------------------------------------------------------------|-----------------|--------------------------------------------|-----|--------|------------|--------|----------|--------|--------------------|------|
| U                                                                    |                       |                                            |                                                                                                    |                 |                                            |     |        |            |        |          |        |                    |      |
|                                                                      | S                     |                                            | Course Title                                                                                                    |                 |                                            |     |        |            |        |          |        |                    |      |
|                                                                      | metable               | R                                          | Instructor name                                                                                                    |                 |                                            |     |        |            |        |          |        |                    |      |
| Mi Mi                                                                | aterial List          |                                            | Keyword                                                                                                    | ex.Course Title | ex.Course Title, Instructor Name           |     |        |            |        |          |        |                    |      |
| Su                                                                   | ubmission status list | Search Course                              | Academic Year,<br>Day, Period                                                                                                    | 2023Academi     | •                                          | All | Ŧ      | All        | -      |          |        |                    |      |
| Se Se                                                                | Search Contents       |                                            | Term                                                                                                    | Term            | Ŧ                                          | W   | *      |            |        |          |        |                    |      |
| E Li:                                                                | st of contacts        |                                            | Department                                                                                                    | All             |                                            | •   |        |            |        |          |        |                    |      |
| Or CAR                                                               | nline Class Info      |                                            | Register a course                                                                                                    | Only cou        | Only course that can be registered. Search |     |        |            |        |          |        |                    |      |
| Q Se                                                                 | earch Course          |                                            |                                                                                                    |                 |                                            |     |        |            |        |          |        |                    |      |
| <b>6</b> 00 UT                                                       | TAS ~                 |                                            |                                                                                                    |                 |                                            |     |        |            |        |          |        |                    |      |
| Informatio                                                           | on                    |                                            |                                                                                                    |                 |                                            |     |        |            |        |          |        |                    |      |
| Class cancellation / make-up class /<br>classroom change information |                       | 東京大学情報基盤センター<br>Information Technology Cen | ter, The University of Tokyo                                                                                                    |                 |                                            |     |        |            |        |          |        |                    |      |
|                                                                      |                       |                                            | Cookie Information E <sup>®</sup>   About this Website E <sup>®</sup>   Privacy Policy E <sup>®</sup>   ©The University of Tokyo,All rights reserved. |                 |                                            |     |        |            |        |          |        | rved               |      |

- ③ Enter "Teaching Assistant Training Program" in the Course Title field, confirm that the Academic Year is set to "AY 2025" and click the [Search] button.
- ④ Click the link for the displayed Course Title and then click the [Register a course] button in the upper right corner.
- ⑤ The register confirmation screen will appear, so click the [Register a course] button again to start the training.

### Completion Requirements:

To complete this training, students must watch the training videos (3 mandatory + 4 elective), pass the confirmation tests, and complete both the pre-training and post-training surveys. Please ensure that you meet all the requirements before finalizing the training.

#### Notes:

If additional training is conducted by faculties or graduate schools, students must participate in those as well, in addition to this university-wide training.